# How to Manage Company Groups

## **Objectives:**

- Add company groups.
- Manage company groups.

### Steps:

In Lexzur, you can create company groups. This will enable you to sort companies into different groups inside the system.

To do so, go to Contacts Companies. This will show you all the companies added to your database.

| LE  | XZUR Dashboards -        | Agile Contacts Mat   | ters - Tasks Co | ntracts & Documents - R | Reports - Time - Billing - More | ✓ Create +                  |             | Universal Search | 0 🖬 🖬 🧿 | 🖞 🤊 🕲 💄   |
|-----|--------------------------|----------------------|-----------------|-------------------------|---------------------------------|-----------------------------|-------------|------------------|---------|-----------|
| Cor | All Companies            | Persons<br>Companies | Filter          |                         |                                 |                             |             |                  |         | + 🗗 🕈     |
|     | Q Search                 | Clients              | •               |                         |                                 |                             |             |                  |         | Columns 🝷 |
|     | Name                     | ID                   | Category        | Nickname                | Sub-cat/mory                    | Legal Type                  | Reference # | Nationality      | Lawyer  | Capital   |
|     | abc                      | СОМ00000071          | Client          | abc                     |                                 |                             |             |                  |         | 15,750,0  |
|     | ABC Services             | COM0000091           | Partner         | ABC Services            | Star-up                         |                             |             |                  |         | null      |
|     | Advanced Industries      | СОМ00000038          | Client          | Adl                     | Industrial                      | Limited Liability Company ( |             | United States    |         | 100,000   |
|     | Advanced Solutions       | COM00000012          | Client          | AdS                     | Documenter                      | Partnership Limited with S  | RN-457897   | United States    |         | 200,000   |
|     | Agency Grid              | COM00000102          | Opponent        | AG                      |                                 |                             |             |                  |         | 0         |
|     | Al Kamal Industries      | COM0000073           | Opponent        | K industries            |                                 |                             |             |                  |         | 0         |
|     | al waha                  | COM00000107          | Opponent        | al waha                 |                                 |                             |             |                  |         | 100,000   |
|     | Albert Company           | COM00000125          | Client          | Albert Company          |                                 |                             |             |                  |         | 0         |
|     | Albert Insurance Company | COM00000101          | Client          | Albert IC               |                                 |                             |             |                  |         | 0         |
|     | Alvah Agency             | COM0000054           | Client          | A Agency                |                                 |                             |             | United States    |         | 0         |
|     | Astra Digital Holding    | COM0000078           | Internal        | Astra Digital           |                                 |                             |             |                  |         | 10,000    |
|     | Back Boss company        | COM0000068           | Client          | BBC                     |                                 |                             |             |                  |         | 0         |

#### Click on action wheel at the top right of the page Company Groups

| Cor | npanies All Companies    | ÷           | Save Filter |                |              |                      |                    |               | + C 🗘                              |
|-----|--------------------------|-------------|-------------|----------------|--------------|----------------------|--------------------|---------------|------------------------------------|
|     | Q. Search<br>Name        | ID          | Category    | Nickname       | Sub-category | Legal Type           | Reference #        | Nationality   | Manage Filters<br>Import Companies |
|     | abc                      | COM0000071  | Client      | abc            |              |                      |                    |               | Company Groups                     |
|     | ABC Services             | COM0000091  | Partner     | ABC Services   | Star-up      |                      |                    |               | null                               |
|     | Advanced Industries      | COM0000038  | Client      | Adl            | Industrial   | Limited Liability Co | ompany (           | United States | 100,00                             |
|     | Advanced Solutions       | COM0000012  | Client      | AdS            | Documenter   | Partnership Limite   | d with S RN-457897 | United States | 200,00                             |
|     | Agency Grid              | COM00000102 | Opponent    | AG             |              |                      |                    |               | 0                                  |
|     | Al Kamal Industries      | COM0000073  | Opponent    | K industries   |              |                      |                    |               | 0                                  |
|     | al waha                  | COM00000107 | Opponent    | al waha        |              |                      |                    |               | 100,00                             |
|     | Albert Company           | COM00000125 | Client      | Albert Company |              |                      |                    |               | 0                                  |
|     | Albert Insurance Company | COM00000101 | Client      | Albert IC      |              |                      |                    |               | 0                                  |
|     | Alvah Agency             | COM0000054  | Client      | A Agency       |              |                      |                    | United States | 0                                  |

This will redirect you to the company groups page, where the created groups will be visible.

#### To create a new company group, click on Actions New Group

| Company Groups |                           | Actions -<br>New Group |
|----------------|---------------------------|------------------------|
| v Group ID     | / Grup Nama               | ž                      |
| COM00000114    | Agent Group               |                        |
| COM00000013    | Beirut Banks              |                        |
| COM0000027     | Beirut Construction Group |                        |
| COM0000039     | US Banks                  |                        |
| COM0000035     | US Industries             |                        |

All you have to do now is to specify the name of the new group and save it.

| Add Company Group | ×      |
|-------------------|--------|
| Name *            |        |
| Save              | Cancel |

After the group is created, you can now start adding the companies.

All you have to do is click on the Group ID to be redirected to its page.

| Search     Q       Image: COM00000114     Agent Group       COM0000013     Beirut Banks       Image: COM00000027     Beirut Construction Group | Company Groups |                                | Actions * |
|----------------------------------------------------------------------------------------------------|----------------|--------------------------------|-----------|
| Group ID     Group Name       COM00000114     Agent Group       COM0000013     Beirut Banks       COM000000027     Beirut Construction Group   | Search Q       |                                |           |
| COM0000014         Agent Group           COM00000013         Beirut Banks           COM00000027         Beirut Construction Group              | ✓ Group ID     | <ul> <li>Group Name</li> </ul> | ~         |
| COM00000013     Beirut Banks       COM00000027     Beirut Construction Group                                                                   | COM00000114    | Agent Group                    |           |
| COM00000027 Beirut Construction Group                                                                                                    | COM0000013     | Beirut Banks                   |           |
|                                                                                                    | COM0000027     | Beirut Construction Group      |           |
| COM00000039 US Banks                                                                                                    | COM0000039     | US Banks                       |           |
| COM0000035 US Industries                                                                                                    | COM0000035     | US Industries                  |           |

All you have to do now is to relate the company and click on Add Relation.

| Company GroupsCOM00000039                             |              |             |              |                                       |               |         |
|-------------------------------------------------------|--------------|-------------|--------------|---------------------------------------|---------------|---------|
| Relate Company DIG International limited Add Relation | ٩            |             |              |                                       |               |         |
| Name                                                  | Nickname     | Category    | Sub-category | Legal Type                            | Nationality   | Actions |
| Bank of California                                    | BoC          | Supplier    | Banking      | Partnership Limited with Shares (CPC) | United States |         |
| Paul Finance                                          | Paul Finance | Third Party | Accounting   | Limited Liability Company (LLC)       | United States |         |

You can't link the same company to more than one group.

For more information about LEXZUR, kindly reach out to us at help@lexzur.com.

Thank you!

⚠